# LifeWays

### **ACCESSING THE H: DRIVE**

IT Tips & Tricks

The H drive is where you'll want to save all files, don't save anything directly to your machine.

- 1) Navigating to the H drive is easy, here are the steps
  - a) Open the file explorer (this is what opens when you are saving a file)

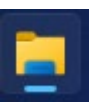

b) Click on This PC in the left pane (you may need to scroll down a bit)

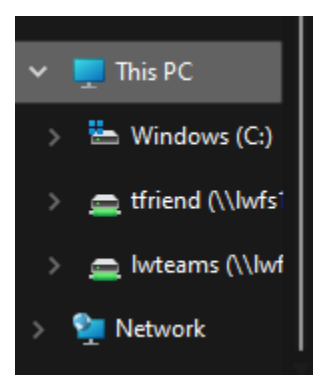

c) From here you can see both your H and L drives

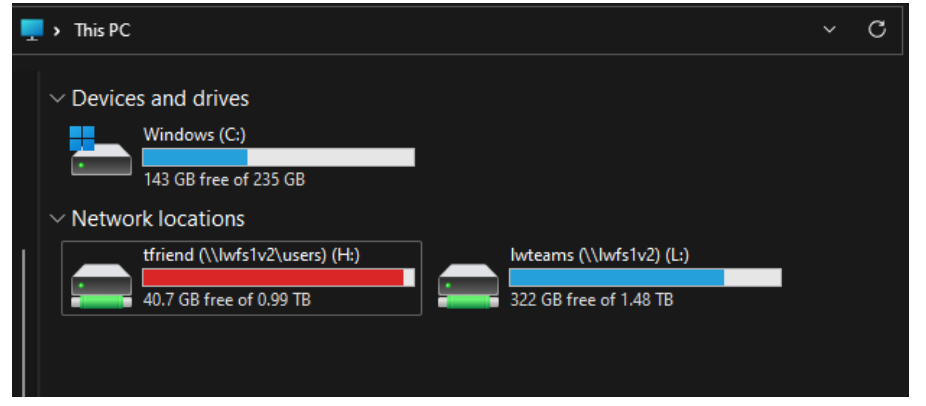

# **lifeWays**

### **ACCESSING THE H: DRIVE**

#### IT Tips & Tricks

- d) Even though the H drive appears full, it's not so don't worry!
- e) Also, if you are working remotely you will need to access the VPN in order to use the H and L drives

If your H: drive does not appear, please submit a helpdesk ticket to have your H: drive permanently mapped.